## Aufnahme eines Standbildes in einem Video während der Wiedergabe

Sie können in den aufgenommenen Videos Standbilder von Szenen erstellen, die Ihnen gefallen.

1 Wählen Sie den Videomodus aus.

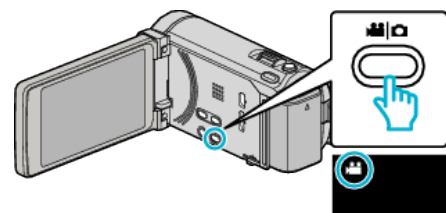

2 Berühren Sie • , um den Wiedergabemodus auszuwählen.

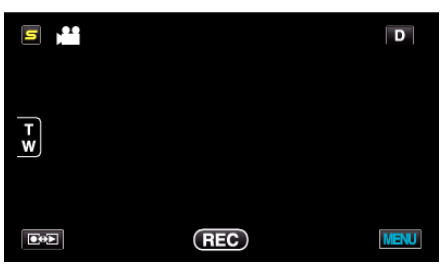

3 Berühren Sie das gewünschte Video.

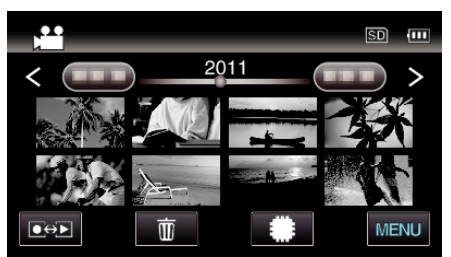

4 Drücken Sie während der Wiedergabe in der gewünschten Szene Pause ∎.

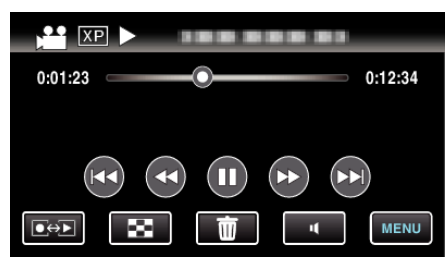

- Nachdem Sie das Video angehalten haben, können Sie den Aufnahmepunkt genau einstellen, indem Sie Zeitlupe vorwärts I und Zeitlupe rückwärts I berühren.
- **5** Nehmen Sie ein Standbild auf.

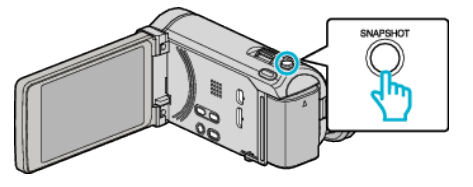

## HINWEIS :

- Standbilder werden in der Größe  $1920 \times 1080$  aufgenommen.
- Aufgenommene Standbilder werden auf dem Medium gespeichert, von dem die Wiedergabe des Videos erfolgt.